# Configure os Cisco VPN 3000 Series Concentrators para suportar o recurso de expiração de senha NT com o servidor RADIUS

### Contents

Introduction **Prerequisites** Requirements **Componentes Utilizados** Diagrama de Rede Configurando o VPN 3000 Concentrator Configuração de grupo Configuração de RADIUS Configurando o servidor NT RADIUS do Cisco Secure Configurando uma entrada para o VPN 3000 Concentrator Configurando a política de usuário desconhecido para a autenticação de domínio NT Testando o recurso de expiração de senha NT/RADIUS Testando a autenticação RADIUS Autenticação do domínio NT real utilizando o proxy RADIUS para testar o recurso de expiração de senha Informações Relacionadas

### **Introduction**

Este documento inclui instruções passo a passo sobre como configurar os Cisco VPN 3000 Series Concentrators para suportar o recurso NT Password Expiration usando o servidor RADIUS.

Consulte <u>RADIUS VPN 3000 com recurso de expiração usando o Microsoft Internet</u> <u>Authentication Server</u> para saber mais sobre o mesmo cenário com o Internet Authentication Server (IAS).

## **Prerequisites**

### **Requirements**

- Se o servidor RADIUS e o servidor NT Domain Authentication estiverem em duas máquinas separadas, certifique-se de ter estabelecido a conectividade IP entre as duas máquinas.
- Verifique se você estabeleceu a conectividade IP do concentrador para o servidor RADIUS.
   Se o servidor RADIUS estiver em direção à interface pública, não se esqueça de abrir a porta

RADIUS no filtro público.

 Certifique-se de que você pode se conectar ao concentrador do cliente VPN usando o banco de dados de usuário interno. Se isso não estiver configurado, consulte <u>Configuração do</u> <u>IPSec - Cisco 3000 VPN Client para VPN 3000 Concentrator</u>.

**Observação:** o recurso de expiração de senha não pode ser usado com clientes VPN da Web ou VPN SSL.

#### **Componentes Utilizados**

Esta configuração foi desenvolvida e testada utilizando as versões de software e hardware abaixo.

- Software VPN 3000 Concentrator versão 4.7
- VPN Client versão 3.5
- Cisco Secure para NT (CSNT) versão 3.0 Microsoft Windows 2000 Ative Diretory Server para autenticação de usuário

The information in this document was created from the devices in a specific lab environment. All of the devices used in this document started with a cleared (default) configuration. If your network is live, make sure that you understand the potential impact of any command.

#### Diagrama de Rede

Este documento utiliza a seguinte configuração de rede:

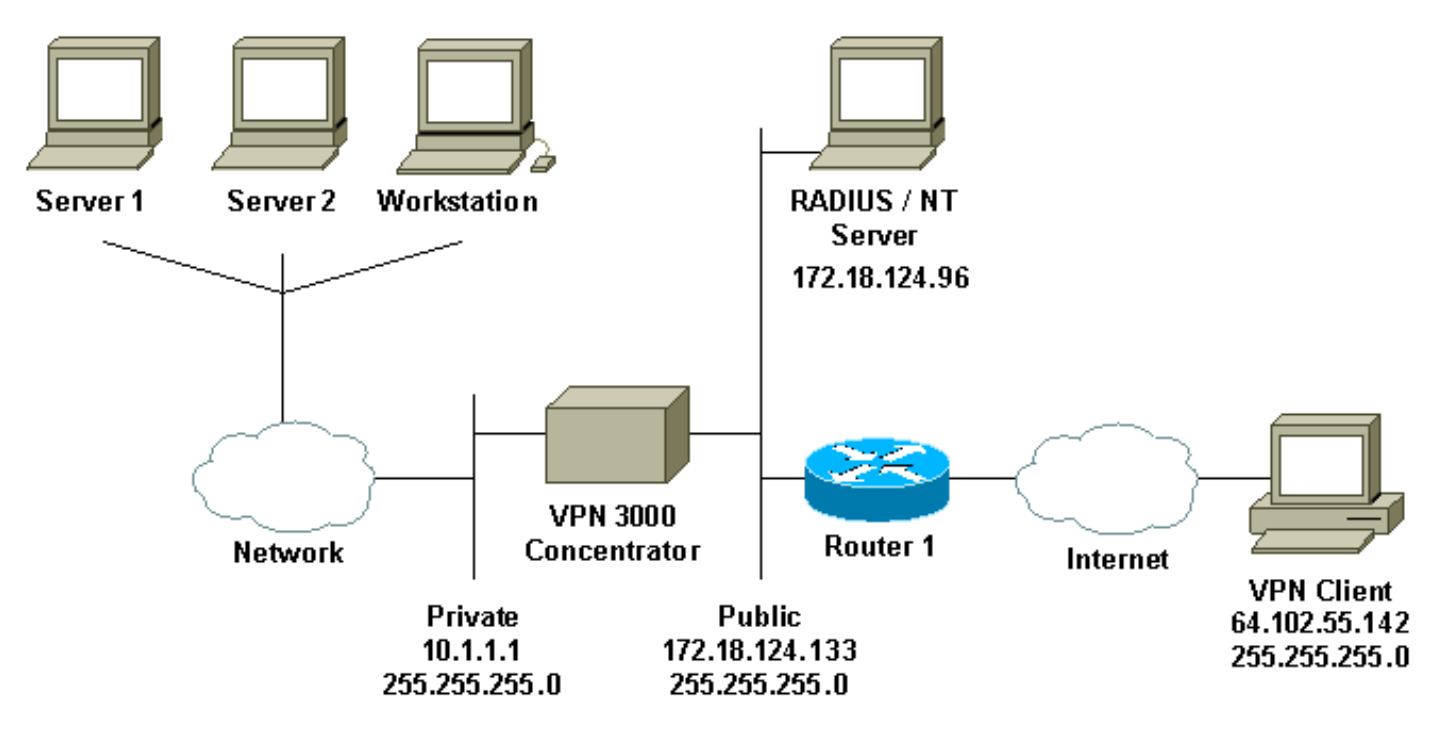

#### Notas de diagrama

- 1. O servidor RADIUS nessa configuração está na interface pública. Se for esse o caso da configuração específica, crie duas regras no filtro público para permitir que o tráfego RADIUS entre e saia do concentrador.
- Esta configuração mostra o software CSNT e os Serviços de Autenticação de Domínio NT sendo executados na mesma máquina. Esses elementos podem ser executados em duas máquinas separadas, se exigido pela sua configuração.

## Configurando o VPN 3000 Concentrator

#### Configuração de grupo

 Para configurar o grupo para aceitar os Parâmetros de Expiração de Senha NT do Servidor RADIUS, vá para Configuration > User Management > Groups, selecione seu grupo na lista e clique em Modify Group. O exemplo abaixo mostra como modificar um grupo chamado "ipsecgroup".

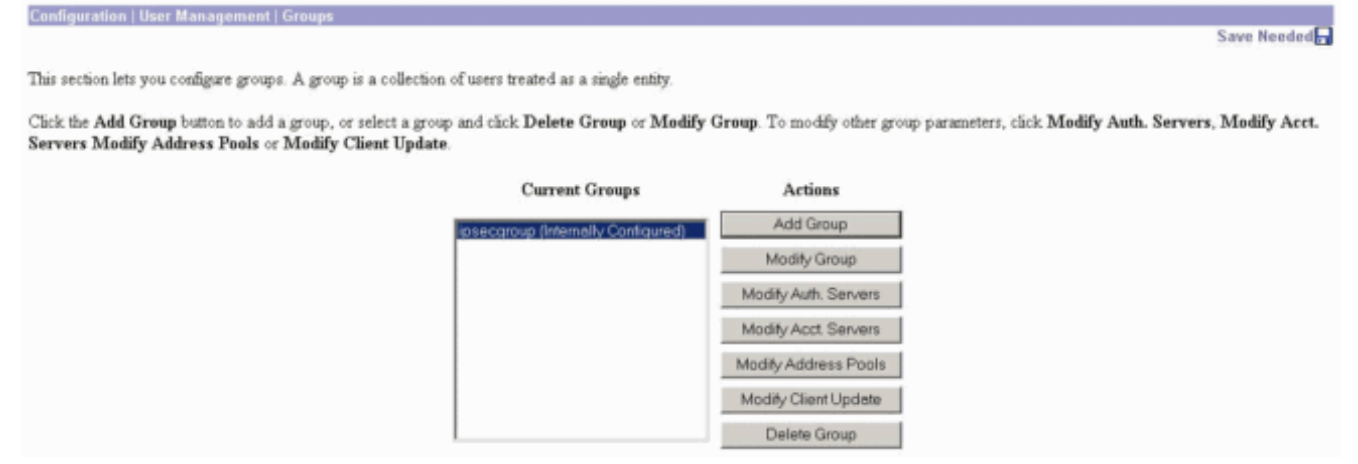

2. Vá para a guia IPSec, verifique se RADIUS com vencimento está selecionado para o atributo Authentication.

| Configuration   User Management   Groups   Modify ipsecgroup                                                                                                    |                                        |          |                                                                                                    |  |
|----------------------------------------------------------------------------------------------------|----------------------------------------|----------|----------------------------------------------------------------------------------------------------|--|
| Check the Inherit? box to set a field that you want to default to the base group value. Uncheck the Inherit? box and enter a new value to override base group values. |                                        |          |                                                                                                    |  |
| Identity General IPSec                                                                                                    | Mode Config Client FW                  | HW Clier | t PPTP/L2TP                                                                                                    |  |
|                                                                                                    |                                        |          | IPSec Parameters                                                                                                    |  |
| Attribute                                                                                                    | Value                                  | Inherit? | Description                                                                                                    |  |
| IPSec SA                                                                                                    | ESP-3DES-MD5                           | R        | Select the group's IPSec Security Association.                                                                                                    |  |
| IKE Peer Identity<br>Validation                                                                                                    | It supported by certificate 💌          | R        | Select whether or not to validate the identity of the peer using the peer's certificate.                                                                                                    |  |
| IKE Keepalives                                                                                                    | N                                      | S.       | Check to enable the use of IKE keepalives for members of this group.                                                                                                    |  |
| Reauthentication on<br>Rekey                                                                                                    |                                        | R        | Check to reauthenticate the user on an IKE (Phase-1) rekey.                                                                                                    |  |
| Tunnel Type                                                                                                    | Remote Access 💌                        | R        | Select the type of tunnel for this group. Update the Remote Access parameters below as needed                                                                                                    |  |
|                                                                                                    |                                        |          | Remote Access Parameters                                                                                                    |  |
| Group Lock                                                                                                    | <b>D</b>                               | E.       | Lock users into this group.                                                                                                    |  |
| Authentication                                                                                                    | RADIUS with Expiry                     |          | Select the authentication method for members of this group. This parameter does not apply to <b>Individual User</b><br>Authentication.                                                                    |  |
| IPComp                                                                                                    | RADIUS                                 | R.       | Select the method of IP Compression for members of this group.                                                                                                    |  |
| Mode Configuration                                                                                                    | RADIUS with Expiry<br>NT Domein<br>SDI | R        | Check to initiate the exchange of Mode Configuration parameters with the client. This must be checked if version 2.5 (or earlier) of the the Altiga/Cisco client are being used by members of this group. |  |
| Apply Cancel                                                                                                    | Internal                               |          |                                                                                                    |  |

 Se quiser que este recurso seja ativado nos VPN 3002 Hardware Clients, vá para a guia HW Client, verifique se Require Interative Hardware Client Authentication está ativado e clique em

Apply.

Check the Inherit? box to set a field that you want to default to the base group value. Uncheck the Inherit? box and enter a new value to override base group values.

| 10.6 | ntity General IPSec Mode Contig Client PW H | W Client | PALZIP   |                   |  |
|------|---------------------------------------------|----------|----------|-------------------|--|
|      |                                             | 1.1      | Hardware | Client Parameters |  |
|      | Attribute                                   | Value    | Inherit? |                   |  |
| _    |                                             |          |          |                   |  |

| Attribute                                             | Value | Inherit? | Description                                                                                          |
|-------------------------------------------------------|-------|----------|----------------------------------------------------------------------------------------------------|
| Require Interactive Hardware Client<br>Authentication | 3     |          | Check to require the hardware client to be interactively authenticated at each connection attempt.   |
| Require Individual User Authentication                |       | N.       | Check to require users behind a hardware client to be authenticated.                                 |
| User Idle Timeout                                     | 30    | R        | Enter the session idle timeout in minutes. Use 0 for no timeout.                                     |
| Cisco IP Phone Bypass                                 |       | R        | Check to allow Cisco IP Phones to bypass Individual User Authentication behind a hardware<br>client. |
|                                                       |       |          |                                                                                                    |

Apply Cancel

#### Configuração de RADIUS

 Para definir as configurações do servidor RADIUS no concentrador, vá para Configuration > System > Servers > Authentication > Add.

Configuration | System | Servers | Authentication

This section lets you configure parameters for servers that authenticate users.

You should have a property configured RADIUS, NT Domain, or SDI server to access, or you can configure the internal server and add users to the internal database.

Click the Add button to add a server, or select a server and click Modify, Delete, Move, or Test.

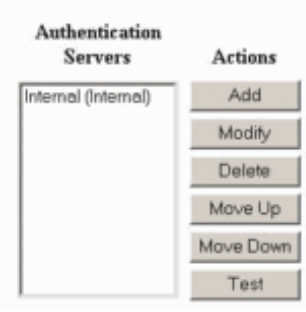

2. Na tela Add, digite os valores que correspondem ao servidor RADIUS e clique em Add.O exemplo abaixo usa os seguintes valores. Server Type: RADIUS

Authentication Server: **172.18.124.96** Server Port = **0** (for default of 1645) Timeout = **4** Reties = **2** Server Secret = **cisco123** 

Verify: cisco123

| Configuration   S | stom   Convore  | Authontication   Add |
|-------------------|-----------------|----------------------|
| configuration ( a | ystem   Servers | Autientication   Aut |

Configure and add a user authentication server.

| Server Type RADIUS                  | Selecting Internal Server will let you add users to the internal user database. |
|-------------------------------------|---------------------------------------------------------------------------------|
| Authentication Server 172.18.124.96 | Enter IP address or hostname.                                                   |
| Server Port 0                       | Enter 0 for default port (1645).                                                |
| Timeout 4                           | Enter the timeout for this server (seconds).                                    |
| Retries 2                           | Enter the number of retries for this server.                                    |
| Server Secret                       | Enter the RADIUS server secret.                                                 |
| Verify Automation                   | Re-enter the secret.                                                            |
| Add Cancel                          |                                                                                 |

## Configurando o servidor NT RADIUS do Cisco Secure

### Configurando uma entrada para o VPN 3000 Concentrator

 Faça login no CSNT e clique em Network Configuration no painel esquerdo. Em "AAA Clients" (Clientes AAA), clique em Add Entry (Adicionar entrada).

| Network Configu                                 | iration                        |                                                       |                             |                                                 |                             |
|-------------------------------------------------|--------------------------------|-------------------------------------------------------|-----------------------------|-------------------------------------------------|-----------------------------|
| <b>\$</b>                                       |                                | A                                                     | AA Client                   | s                                               |                             |
| AAA Client Host                                 | name A                         | AA Client IP A                                        | ddress                      | Authenti                                        | icate Using                 |
| nsite                                           | 172                            | . 18. 141.40                                          |                             | RADIUS (C                                       | isco IOS/PIX)               |
|                                                 |                                | Add Ent                                               | У                           |                                                 |                             |
| The current conf                                | iguration                      | has been cha                                          | nged. Re                    | start ACS in                                    | a "System                   |
| Configuration:So                                | ervice Con                     | trol" to ado                                          | pt the new                  | v settings.                                     |                             |
| Configuration:So                                | ervice Con                     | trol" to ado                                          | pt the new                  | w settings.                                     |                             |
| Configuration:So                                | AAA Serve                      | <b>itrol'' to ado</b><br>A<br>er IP Address           | pt the new                  | w settings.<br>s<br>AAA Server                  | Туре                        |
| Configuration:So<br>AAA Server Name             | AAA Serv<br>172.18.124         | <b>trol'' to ado</b><br>A<br>er IP Address            | AA Server<br>CiscoSecu      | w settings.<br>s<br>AAA Server<br>re ACS for Wi | <b>Type</b><br>ndows 2000/P |
| Configuration:So<br>AAA Server Name<br>jazib-pc | AAA Serv<br>172.18.124         | atrol" to ado<br>A<br>er IP Address<br>.96<br>Add Ent | AA Server<br>CiscoSecu      | <b>s</b><br>AAA Server<br>re ACS for Wi         | Type<br>ndows 2000/P        |
| Configuration:So<br>AAA Server Name<br>jazib-pc | AAA Serv<br>172.18.124         | A<br>er IP Address<br>96<br>Add Ent                   | AA Server<br>CiscoSecu      | w settings.<br>s<br>AAA Server<br>re ACS for Wi | Type<br>ndows 2000/f        |
| Configuration:So<br>AAA Server Name<br>jazib-pc | AAA Servi<br>172.18.124<br>Pro | Add Ent                                               | AA Server<br>CiscoSecu<br>y | w settings.<br>s<br>AAA Server<br>re ACS for Wi | Type<br>indows 2000/P       |

2. Na tela "Add AAA Client" (Adicionar cliente AAA), digite os valores apropriados para adicionar o concentrador como o cliente RADIUS e clique em Submit + Restart (Enviar + Reiniciar). O exemplo abaixo usa os seguintes valores. AAA Client Hostname = 133\_3000\_conc

AAA Client IP Address = 172.18.124.133

Key = cisco123

Authenticate using = RADIUS (Cisco VPN 3000)

| CISCO SYSTEMS                | Network Configuration                                                       | É                                                                                 |
|------------------------------|-----------------------------------------------------------------------------|-----------------------------------------------------------------------------------|
|                              | Edit                                                                        |                                                                                   |
| User<br>Setup                |                                                                             |                                                                                   |
| Group<br>Setup               |                                                                             | Add AAA Client                                                                    |
| Shared Profile<br>Components | AAA Client Hostname                                                         | 133_3000_conc                                                                     |
| Network<br>Configuration     | AAA Client IP Address                                                       | 172.18.124.133                                                                    |
| Interface<br>Configuration   | Key                                                                         | cisco123                                                                          |
| Administration<br>Control    | Authenticate Using                                                          | RADIUS (Cisco VPN 3000)                                                           |
| External User<br>Databases   | <ul> <li>Single Connect TACACS+</li> <li>Log Update/Watchdog Par</li> </ul> | - AAA Client (Record stop in accounting on failure).<br>kets from this AAA Client |
| Activity                     | Log RADIUS Tunneling Pa                                                     | ackets from this AAA Client                                                       |
| Documentation                | Sub                                                                         | mit Submit + Restart Cancel                                                       |

Uma entrada para o seu concentrador 3000 será exibida na seção "AAA Clients".

| CISCO SYSTEMS            | Network Configuration |                       |                         |  |  |  |
|--------------------------|-----------------------|-----------------------|-------------------------|--|--|--|
| katilitasatilitas.       | Select                |                       |                         |  |  |  |
| Setup                    | •                     | AAA Clie              | ents 🤶                  |  |  |  |
| on I Shared Profile      | AAA Client Hostname   | AAA Client IP Address | Authenticate Using      |  |  |  |
| Components               | 133 3000 conc         | 172.18.124.133        | RADIUS (Cisco VPN 3000) |  |  |  |
| Network<br>Configuration | nsite                 | 172.18.141.40         | RADIUS (Cisco IOS/PIX)  |  |  |  |
| Sustem<br>Configuration  |                       | Add Entry             |                         |  |  |  |

Configurando a política de usuário desconhecido para a autenticação de domínio <u>NT</u>

 Para configurar Autenticação de usuário no servidor RADIUS como parte da Política de usuário desconhecida, clique em Banco de dados de usuário externo no painel esquerdo e clique no link Configuração do banco de dados.

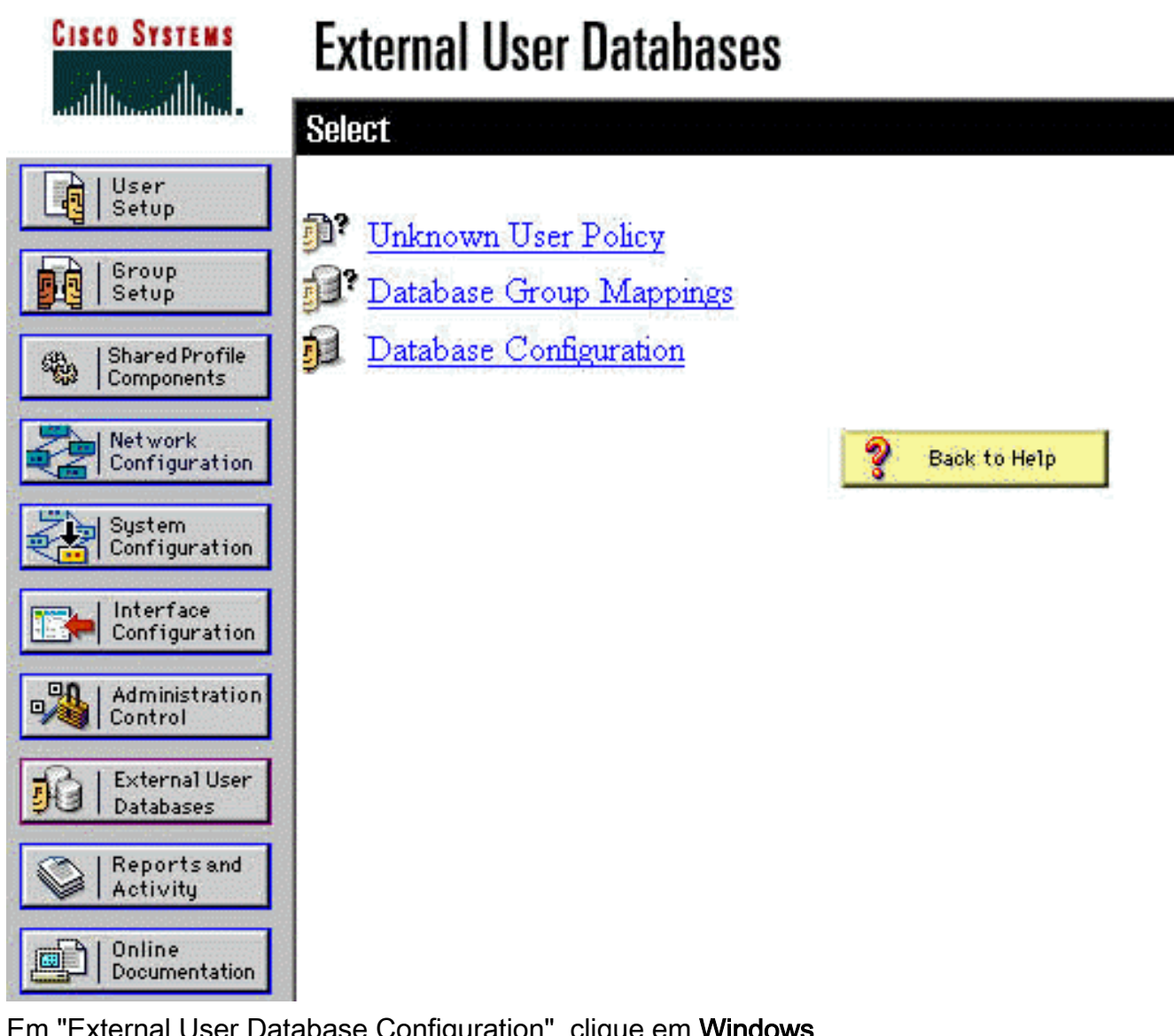

 Em "External User Database Configuration", clique em Windows NT/2000.

| CISCO SYSTEMS                | External User Databases                                |   |  |  |
|------------------------------|--------------------------------------------------------|---|--|--|
|                              | Select                                                 |   |  |  |
| User<br>Setup                |                                                        |   |  |  |
| Group<br>Setup               | External User Database Configuration                   | ? |  |  |
| Shared Profile<br>Components | Choose which external user database type to configure. |   |  |  |
| Network<br>Configuration     | NIS/NIS+                                               |   |  |  |
| System                       | LEAP Proxy RADIUS Server                               |   |  |  |
| Contigueation                | Windows NT/2000                                        |   |  |  |
| Configuration                | Novell NDS                                             |   |  |  |
| _90   Administration         | Generic LDAP                                           |   |  |  |
| Control                      | External ODBC Database                                 |   |  |  |
| External User                | RADIUS Token Server                                    |   |  |  |
| JO T Databases               | AXENT Token Server                                     |   |  |  |
| Activity                     | CRYPTOCard Token Server                                |   |  |  |
| and I Online                 | SafeWord Token Server                                  |   |  |  |
| Documentation                | SDI SecurID Token Server                               |   |  |  |
|                              | List all database configurations                       |   |  |  |
|                              | Cancel                                                 |   |  |  |

3. Na tela "Database Configuration Creation" (Criação de configuração de banco de dados), clique em Create New Configuration (Criar nova configuração).

| Cisco Systems                | External User Databases                                                    |   |
|------------------------------|----------------------------------------------------------------------------|---|
|                              | Edit                                                                       |   |
| User<br>Setup                |                                                                            |   |
| Group<br>Setup               | Database Configuration Creation                                            | ? |
| Shared Profile<br>Components | Click here to create a new configuration for the Windows NT/2000 database. |   |
| Network<br>Configuration     |                                                                            |   |
| System<br>Configuration      | Create New Configuration                                                   |   |
| Configuration                |                                                                            |   |
| Administration<br>Control    | Cancel                                                                     |   |

4. Quando solicitado, digite um nome para a Autenticação NT/2000 e clique em Enviar. O exemplo abaixo mostra o nome "Radius/NT Password Expiration" (Expiração da senha Radius/NT).

| Cisco Systems                | External User Databases                                    |   |
|------------------------------|------------------------------------------------------------|---|
|                              | Edit                                                       |   |
| User<br>Setup                | Create a new External Database Configuration               | ? |
| Shared Profile<br>Components | Enter a name for the new configuration for Windows NT/2000 |   |
| Network<br>Configuration     | Radius/NT Password Expiration                              |   |
| Configuration                | Submit Cancel                                              |   |

5. Clique em **Configurar** para configurar o nome de domínio para autenticação de usuário.

| CISCO SYSTEMS                | External User Databases                              |                   |
|------------------------------|------------------------------------------------------|-------------------|
| Illin                        | Edit                                                 |                   |
| User<br>Setup                |                                                      |                   |
| Group<br>Setup               | External User Database Configuration                 |                   |
| Shared Profile<br>Components | Choose what to do with the Windows NT/2000 database. | Concession of the |
| Network<br>Configuration     | Configure Delete                                     |                   |
| System<br>Configuration      | Consigned Policie                                    |                   |
| Configuration                |                                                      | Truncation        |

6. Selecione o domínio NT em "Domínios disponíveis" e clique no botão de seta para a direita para adicioná-lo à "Lista de domínios". Em "MS-CHAP Settings" (Configurações MS-CHAP), certifique-se de que as opções para **permitir alterações de senha usando MS-CHAP versão** 1 e versão 2 estejam selecionadas. Clique em Enviar quando terminar.

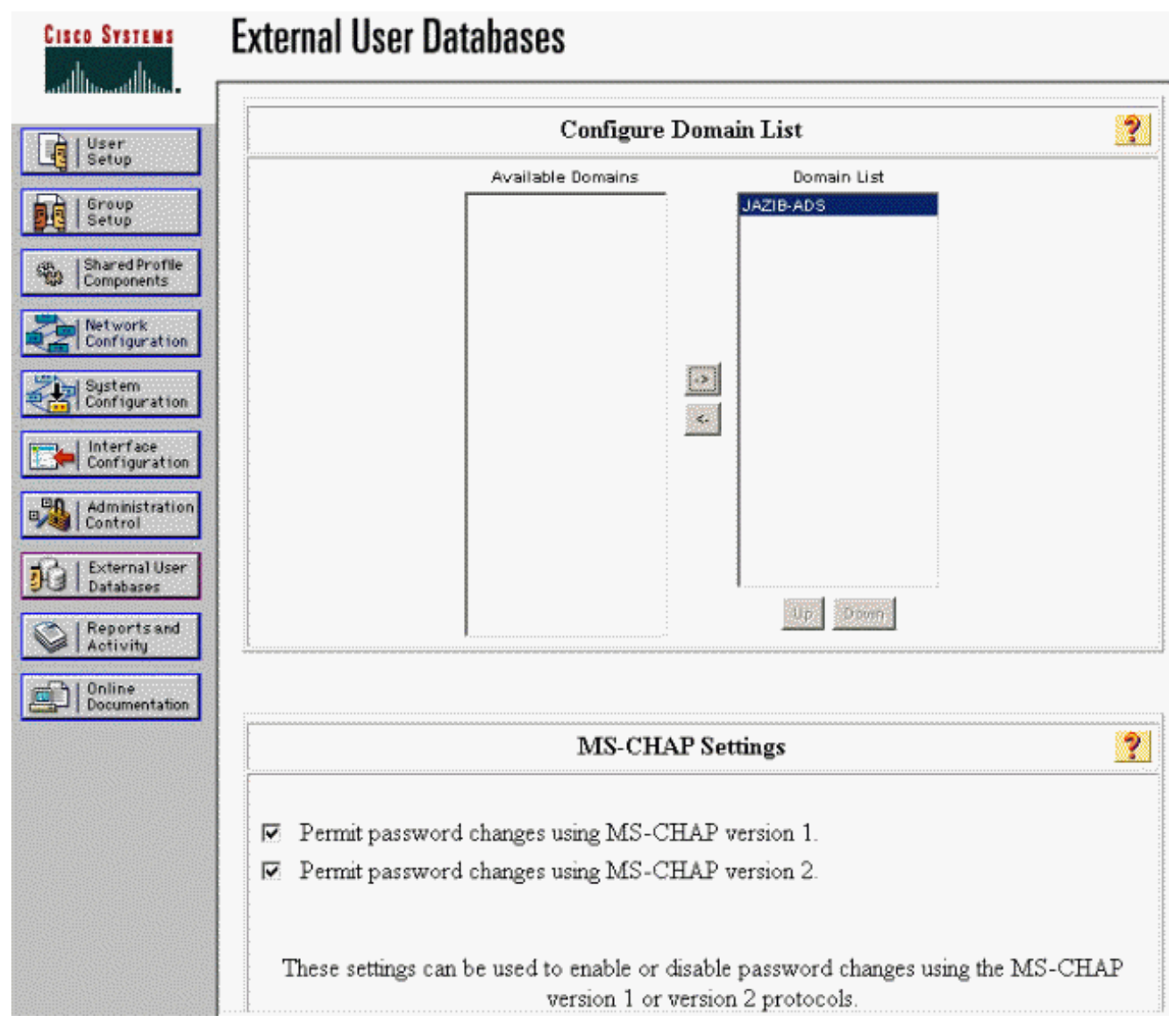

7. Clique em External User Database no painel esquerdo e, em seguida, clique no link para Database Group Mappings (Mapeamentos de grupos de bancos de dados). Você deve ver uma entrada para seu banco de dados externo configurado anteriormente. O exemplo abaixo mostra uma entrada para "Radius/NT Password Expiration" (Expiração de senha do Radius/NT), o banco de dados que acabamos de configurar.

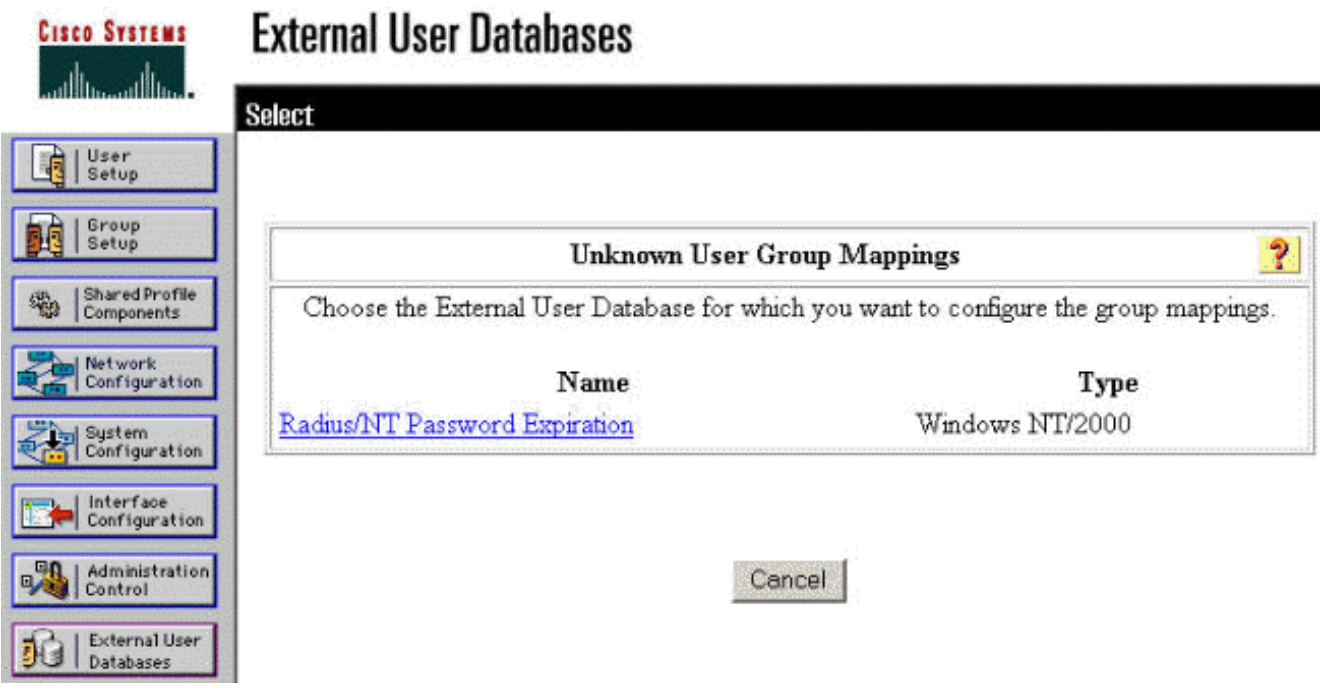

8. Na tela "Configurações de domínio", clique em **Nova configuração** para adicionar as configurações de domínio

| CISCO SYSTEMS                | External User Databases |   |
|------------------------------|-------------------------|---|
| tillintillin                 | Edit                    |   |
| User<br>Setup                |                         |   |
| Group<br>Setup               |                         |   |
| Shared Profile<br>Components | Domain Configurations   | 2 |
| Network<br>Configuration     | <u>\DEFAULT</u>         |   |
| System<br>Configuration      | New configuration       |   |

 Selecione o seu domínio na lista de "Domínios detectados" e clique em Enviar. O exemplo abaixo mostra um domínio chamado "JAZIB-ADS."

| CISCO SYSTEMS                | External User Databases         |   |
|------------------------------|---------------------------------|---|
| illlinilllin                 | Edit                            |   |
| User<br>Setup                |                                 |   |
| Group<br>Setup               | Define New Domain Configuration | ? |
| Shared Profile<br>Components | JAZIB-ADS                       |   |
| Network<br>Configuration     |                                 |   |
| System<br>Configuration      | Detected Domains:               |   |
| Interface<br>Configuration   |                                 |   |
| Administration<br>Control    | Domain :                        |   |
| Databases                    |                                 |   |
| Reports and<br>Activity      | Submit Cancel                   |   |

10. Clique no seu nome de domínio para configurar os mapeamentos de grupo. Este exemplo mostra o domínio "JAZIB-

| ADS".<br>Cisco Systems                              | External User Databases |   |
|-----------------------------------------------------|-------------------------|---|
| User<br>Setup                                       | Edit                    |   |
| Stup<br>Setup<br>Shared Profile<br>Components       | Domain Configurations   | ? |
| Network<br>Configuration<br>System<br>Configuration | JAZIB-ADS<br>VDEFAULT   |   |
| Configuration                                       | Ivew conliguration      |   |

11. Clique em **Adicionar mapeamento** para definir os mapeamentos de grupo.

| CISCO SYSTEMS                | External User Databases |                           |   |
|------------------------------|-------------------------|---------------------------|---|
|                              | Edit                    |                           |   |
| User<br>Setup                | 1                       |                           |   |
| Setup                        | Group Mappin            | gs for Domain : JAZIB-ADS | ? |
| Shared Profile<br>Components | NT groups               | CiscoSecure group         |   |
| Network<br>Configuration     | - 1                     | no mappings defined -     |   |
| System<br>Configuration      |                         |                           |   |
| Configuration                |                         | Add mapping               |   |
| Administration<br>Control    |                         | elete Configuration       |   |
| Databases                    |                         | **                        |   |

 Na tela "Criar novo mapeamento de grupo", mapeie o grupo no domínio NT para um grupo no servidor CSNT RADIUS e clique em **Enviar**. O exemplo abaixo mapeia o grupo NT "Users" para o grupo RADIUS "Group

| 1".<br>Cisco Systems                                                                                              | External User Databases                                                                                                    |   |
|----------------------------------------------------------------------------------------------------|----------------------------------------------------------------------------------------------------|---|
| illiimmilliim.                                                                                                    | Edit                                                                                                    |   |
| User<br>Setup                                                                                                    |                                                                                                    |   |
| Group<br>Setup                                                                                                    | Create new group mapping for Domain : JAZIB-ADS                                                                                                    | 2 |
| Shared Profile<br>Components<br>Network<br>Configuration<br>System<br>Configuration<br>Interface<br>Configuration | Define NT group set<br>NT Groups<br>Administrators<br>Guests<br>Backup Operators<br>Replicator<br>Server Operators<br>Account Operators<br>Print Operators<br>Print Operators |   |
| Administration<br>Control                                                                                         | Add to selected Remove from selected                                                                                                    |   |
| Databases                                                                                                    | Users                                                                                                    |   |
| Contine<br>Documentation                                                                                          |                                                                                                    |   |
|                                                                                                    | Up                                                                                                    |   |
|                                                                                                    | CiscoSecure group: Group 1                                                                                                    |   |
|                                                                                                    | Submit Cancel                                                                                                    |   |

13. Clique em External User Database no painel esquerdo e, em seguida, clique no link

Unknown User Policy (Política de usuário desconhecida) (como visto neste <u>exemplo</u>). Certifique-se de que a opção Verificar os seguintes bancos de dados de usuário externo está selecionada. Clique no botão de seta para a direita para mover o banco de dados externo configurado anteriormente da lista de "Bancos de dados externos" para a lista de "Bancos de dados

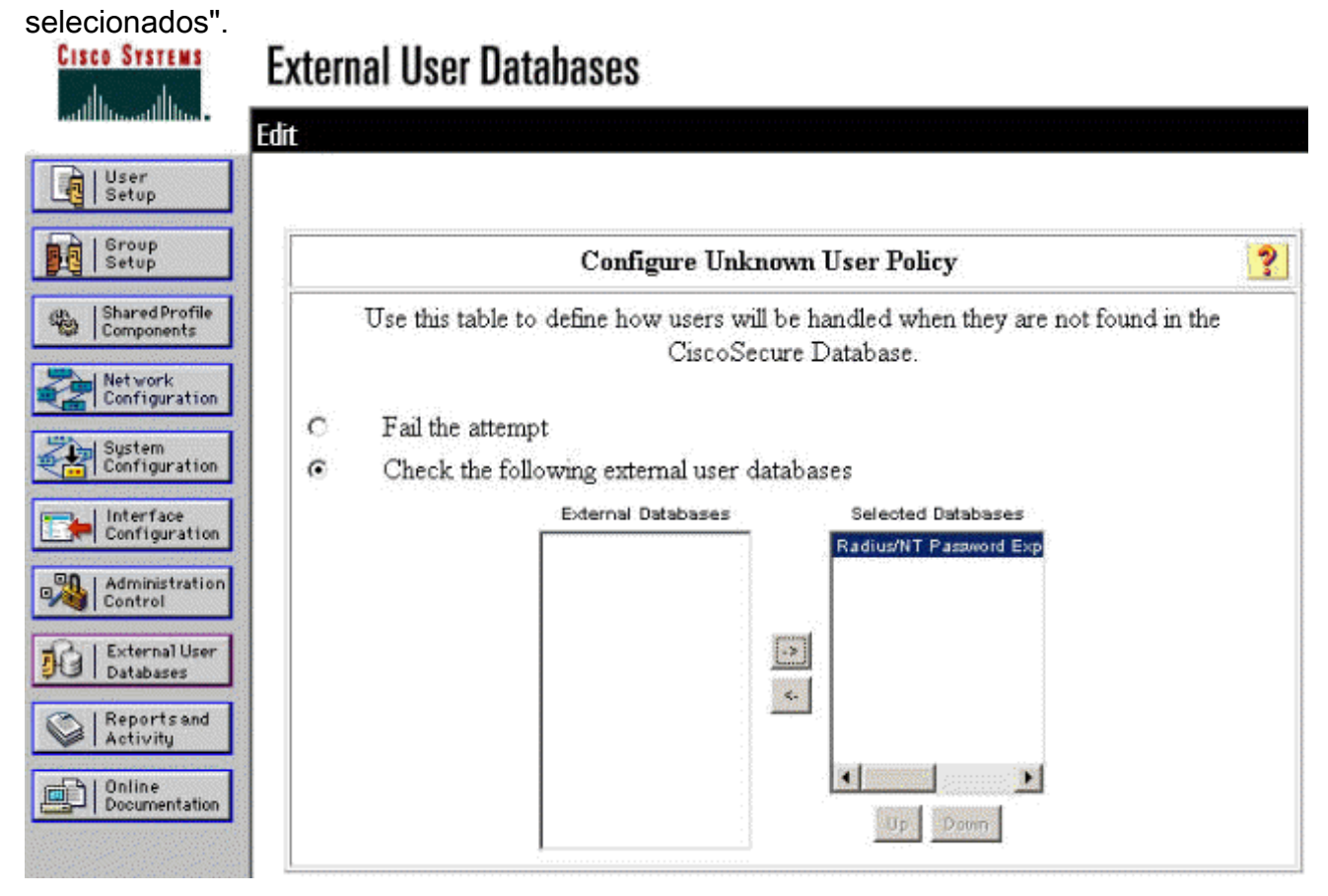

### Testando o recurso de expiração de senha NT/RADIUS

O concentrador oferece uma função para testar a autenticação RADIUS. Para testar este recurso corretamente, siga estas etapas cuidadosamente.

#### Testando a autenticação RADIUS

 Vá para Configuration > System > Servers > Authentication. Selecione o servidor RADIUS e clique em Testar. This section lets you configure parameters for servers that authenticate users.

You should have a property configured RADIUS, NT Domain, or SDI server to access, or you can configure the internal server and add users to the internal database.

Click the Add button to add a server, or select a server and click Modify, Delete, Move, or Test.

| Authentication<br>Servers | Actions   |
|---------------------------|-----------|
| Internal (Internal)       | Add       |
| 172.18.124.96 (Radius)    | Modify    |
|                           | Delete    |
|                           | Move Up   |
|                           | Move Down |
|                           | Test      |

 Quando solicitado, digite seu nome de usuário e senha do domínio NT e clique em OK. O exemplo abaixo mostra o nome de usuário "jfrahim" configurado no servidor de domínio NT com "cisco123" como a

#### senha.

Configuration | System | Servers | Authentication | Test

Enter a username and password with which to test. Please wait for the operation to complete or timeout.

| User Name | jfrahim       |
|-----------|---------------|
| Password  | Yelekololokok |

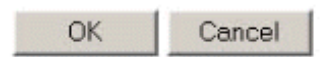

3. Se a autenticação estiver configurada corretamente, você deverá receber uma mensagem indicando "Authentication Successful" (Autenticação bem-

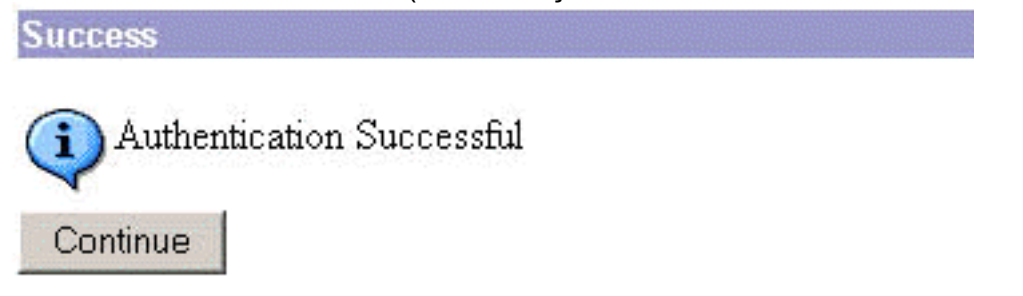

sucedida).

Se você

receber uma mensagem diferente da mostrada acima, há algum problema de configuração ou conexão. Repita as etapas de configuração e teste descritas neste documento para garantir que todas as configurações foram feitas corretamente. Verifique também a conectividade IP entre seus dispositivos.

#### <u>Autenticação do domínio NT real utilizando o proxy RADIUS para testar o recurso</u> <u>de expiração de senha</u>

 Se o usuário já estiver definido no servidor de domínio, modifique as propriedades para que o usuário seja solicitado a alterar a senha no próximo logon. Vá para a guia "Conta" da caixa de diálogo de propriedades do usuário, selecione a opção para Usuário deve alterar a senha

# no próximo logon e clique em OK.

| 🚡 Console1 - [Console Root\                                                                                                    | Active Directory Use                                       | ers and Computer                                                                                                    | s [jazib-pc.jazib.cisc                                                                 | o.com]\jazib.cisco.co                                                                                    | m\Users] |
|----------------------------------------------------------------------------------------------------|------------------------------------------------------------|----------------------------------------------------------------------------------------------------|----------------------------------------------------------------------------------------|----------------------------------------------------------------------------------------------------|----------|
| Console Window Help                                                                                                    |                                                            |                                                                                                    |                                                                                        |                                                                                                    |          |
| Action View Eavorites                                                                                                    | - → 🗈 🖬 🗙 🗗                                                | ' 🖸 😰 🛛 🔁 💯                                                                                                    | 🖆 🖓 🍕 📴                                                                                |                                                                                                    |          |
| Console Window Help<br>Action View Eavorites<br>Free Favorites<br>Console Root<br>Active Directory Users a<br>Galaction Computers<br>Computers<br>Computer |                                                            | y Gro<br>y Gro<br>y Gro | Topics: User must change pase                                                          | ions   Remote control  <br> Profile   Telephones  <br> @jazib.cisco<br>vs 2000):<br> jfrahim<br>og On To |          |
|                                                                                                    | RAS and I Security<br>Schema A Security<br>TsInternet User | y Gro<br>y Gro<br>Accou<br>c N<br>C E                                                                                                    | rassword never expire<br>Store password using n<br>unt expires<br>ever<br>nd of: Thurs | s<br>eversible encryption<br>day , January 03, 200                                                       | 02       |

#### 2. Inicie o cliente VPN e tente estabelecer o túnel para o

|        | ISCO SYSTEMS                 |
|--------|------------------------------|
| enne 1 | Enter Username and Password. |
|        | Username:                    |
|        | ifrahim                      |
|        | Password:                    |
| Initi  | ******                       |
| Cor    | Save Password                |
|        | Domain:                      |
|        | JAZIB-ADS                    |
|        | OK Cancel                    |

3. Durante a autenticação do usuário, você deve ser solicitado a alterar a

| 2               | Your password expired |
|-----------------|-----------------------|
| New P           | Password:             |
| <u>C</u> onfirm | m Password:           |
|                 |                       |

### Informações Relacionadas

- <u>Concentrador do Cisco VPN 3000 Series</u>
- IPSec
- <u>Cisco Secure Access Control Server for Windows</u>
- <u>RADIUS</u>
- Solicitações de Comentários (RFCs)